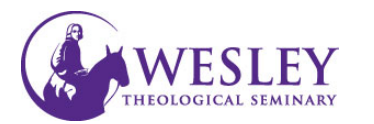

## Making Your Course Available

All courses are created as Unavailable to students. Instructors must make them available when they are ready for student view.

| 1. | Navigate to blackboard then enter<br>your username and password.<br>You can do this either through<br><u>MyWesley</u> or<br><u>blackboard.wesleyseminary.edu</u>                      | Blackboard Learn       ×                                                                                  |
|----|----------------------------------------------------------------------------------------------------|----------------------------------------------------------------------------------------------------|
| 2. | Enter the course you will be making<br>available                                                                                                    | My Courses Courses where you are: Instructor BBS-013-2017SU: Sample Course 101 Instructor: Helen Faculty; |
| 3. | Make sure Edit Mode is in the ON position.<br>Edit controls are in the upper right corner of<br>the screen.<br>If the Edit mode shows as Off, click <b>OFF</b> once<br>to turn it on. | Helen Faculty 3 T U<br>Wesley Community Courses                                                           |

Edit Mode is:

ON

 On the Course Management Menu in the lower left corner, click Customization. Then click Properties.

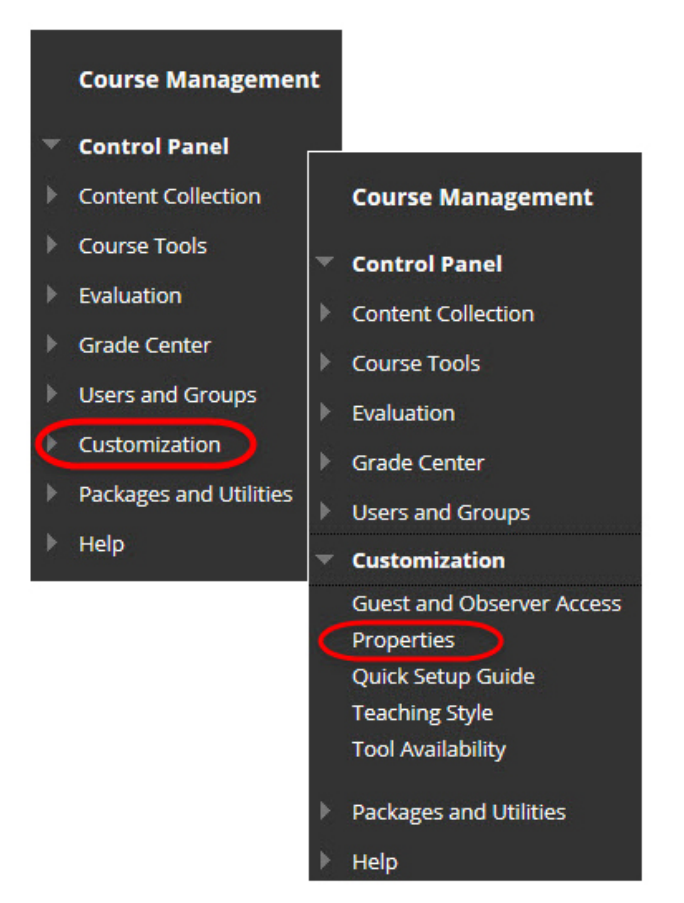

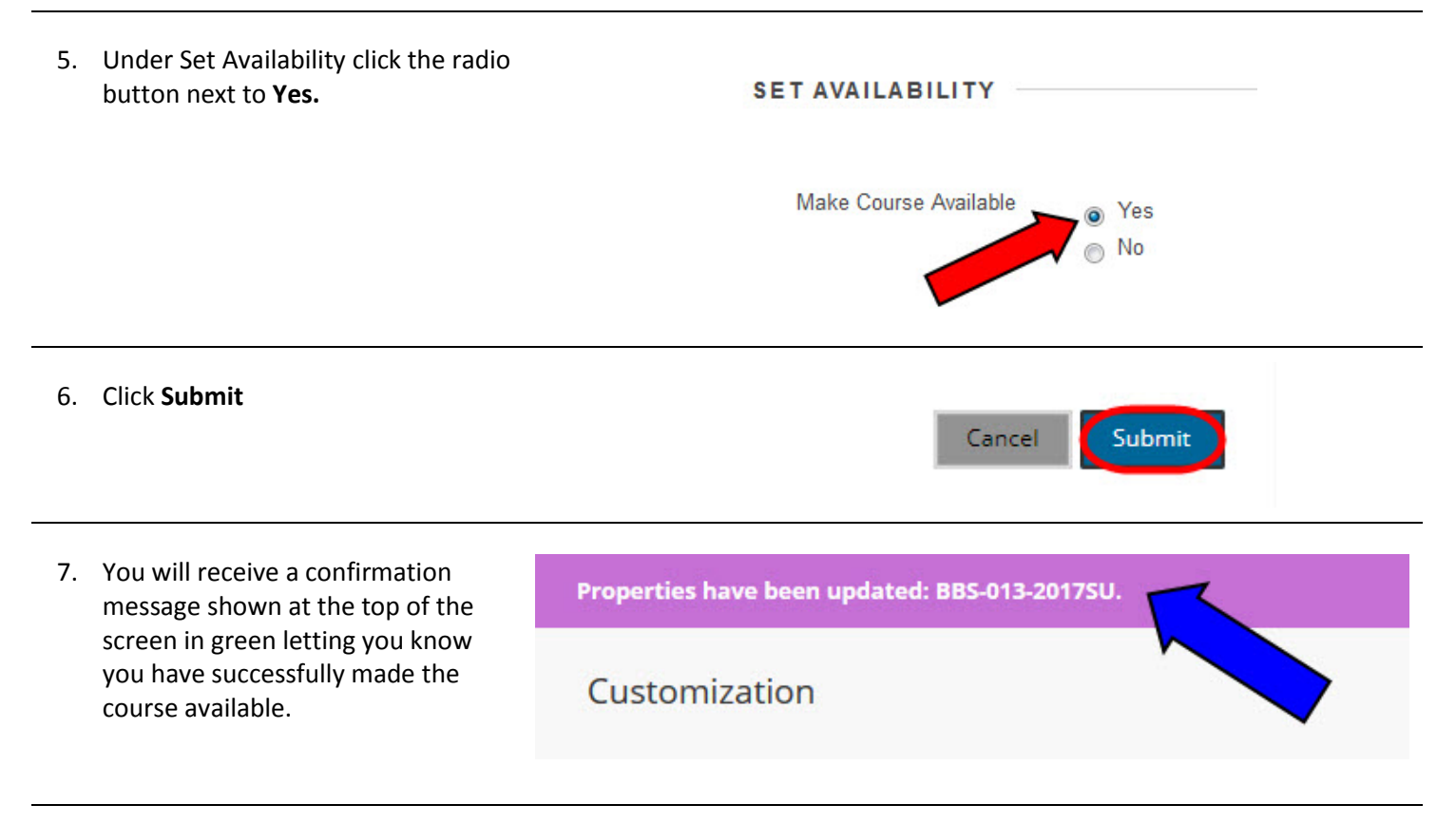

For further assistance, please contact Educational Technology at <u>edtech@wesleyseminary.edu</u>